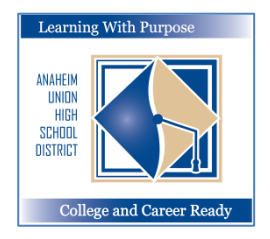

DISTRITO UNIDO DE ESCUELAS SECUNDARIAS DE ANAHEIM

Aprendiendo con un Propósito: Preparados para la Universidad y Carreras Profesionales

# **Inscripciones del Portal Familiar**

## Instrucciones para alumnos que VUELVEN a inscribirse

## Departamento de Educación e Informática

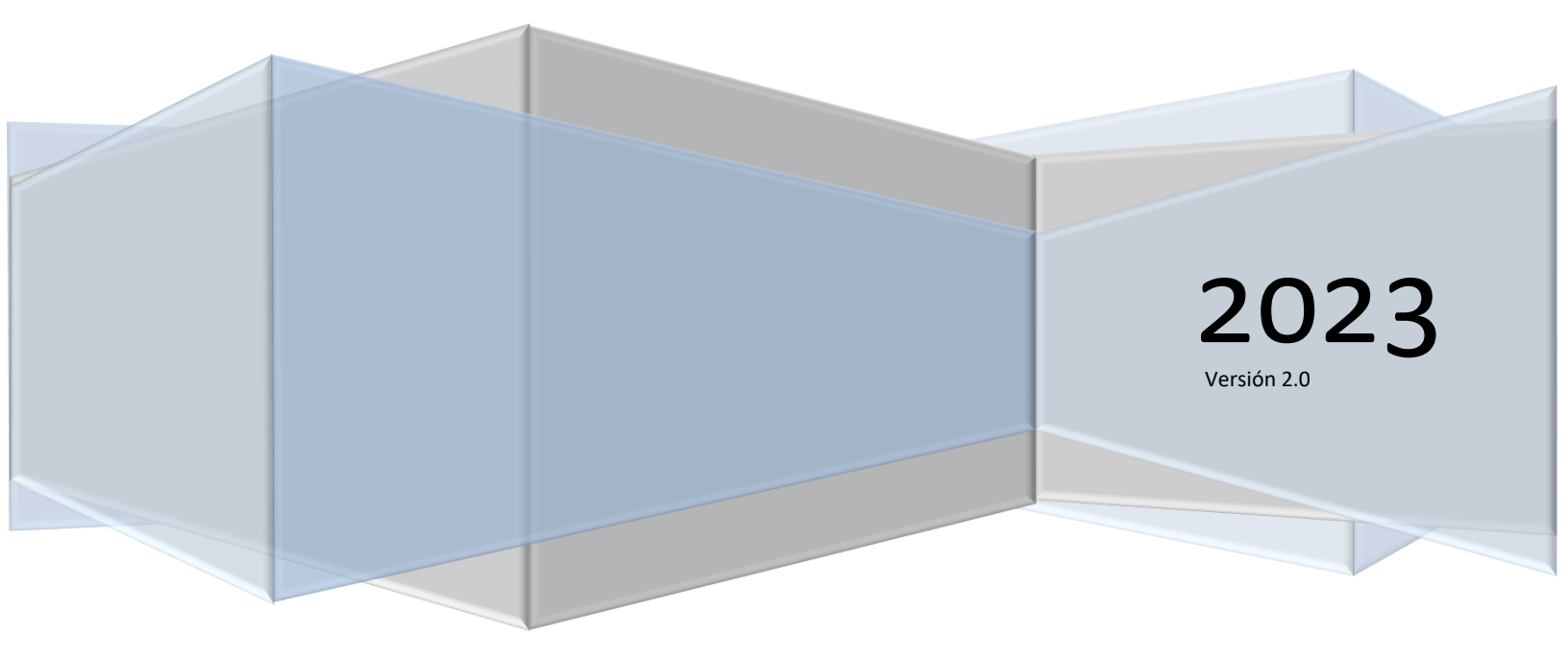

Inscripciones – Portal Familiar Aeries

## Contenido

| Inscripciones Aeries           | 2  |
|--------------------------------|----|
| Inscripción del Alumno         | 2  |
| Encuesta de Residencia         | 3  |
| Encuesta de ingresos           | 3  |
| Demografía del Alumno          | 4  |
| Contactos                      | 5  |
| Historial Médico               | 7  |
| Autorizaciones y Prohibiciones | 8  |
| Confirmación Final de Datos    | 9  |
| Comprobante1                   | .0 |

## **Inscripciones** Aeries

El programa de confirmación de datos del aluno está diseñado para padres y tutores con cuentas *vigentes* del Portal Familiar Aeries para actualizar cierta información para volverse a inscribir.

## Inscripción del Alumno

Pulse en el siguiente enlace para llegar al Portal Familiar Aeries: <u>http://registration.auhsd.us</u> Si tiene problemas para ingresar al portal, puede dirigirse a *passwords@auhsd.us*.

Seleccione el idioma de su preferencia y después ingrese al portal familiar.

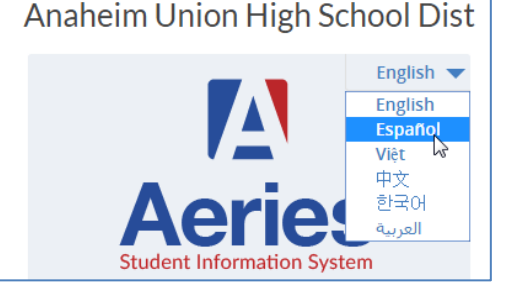

La página de **Confirmación de Datos** mostrará ser actualizado para volverse a inscribir. Se mostrará un mensaje en la parte superior del formulario diciendo "*Debe completar la Confirmación de Datos antes de acceder a otras secciones del portal".* Deberá verificar y actualizar esta información para finalizar el proceso de inscripción al AUHSD.

|                    |                                                                                                    |                                                                         |                                            |                                |                               |                               | Cambio de alur                  | nno Opciones                          | s Salida (Logout) |
|--------------------|----------------------------------------------------------------------------------------------------|-------------------------------------------------------------------------|--------------------------------------------|--------------------------------|-------------------------------|-------------------------------|---------------------------------|---------------------------------------|-------------------|
| Ø                  | You must complete da                                                                                                  | ata confirmation be                                                     | fore accessing ot                          | her areas of                   | the portal.                   |                               |                                 |                                       |                   |
|                    |                                                                                                    |                                                                         | Confirma                                   | ación de los                   | s datos del e                 | studiante                     |                                 |                                       |                   |
|                    | No de Estudiante A<br>15734 T                                                                                         | pellido Primer Nombre<br>EST 1 TEST                                     | Segundo Nombre I                           | dent Perm Sex<br>1044690 F     | o Grado Edad Fe               | cha de Nacimiento<br>6/8/2000 | o Prog. Ciclo IdiomP<br>Vietnam | ref Flu del Leng<br>Jese English Only | Status Quick CON  |
| Bie<br>Ana         | nvenidos a las preinscripc<br>heim (AUHSD).                                                                           | iones en línea del D                                                    | strito Unido de Esc                        | cuelas Secund                  | larias de                     |                               |                                 |                                       |                   |
| La p<br>fam        | preinscripción y confirmac<br>ilia a iniciar rápidamente                                                              | ión de datos de alur<br>el proceso de preins                            | nnos continuos le p<br>cripción.           | oermite al pac                 | ire de                        |                               |                                 |                                       |                   |
| Es r<br>info       | necesaria cierta informacio<br>ormación médica que será                                                               | ón del alumno, tal co<br>colectada.                                     | omo la información                         | de emergeno                    | cia e                         |                               |                                 |                                       |                   |
| Siga<br>enc<br>"Pa | a las instrucciones en cada<br>uentran disponibles instru<br>rents" del portal del AUHS                               | a pestaña de abajo p<br>uctivos detallados er<br>6D. <u>Pulse aquí.</u> | ara completar el pi<br>i la opción "Parent | roceso de ins<br>Resourses'' d | cripción. Se<br>le la pestaña |                               |                                 |                                       |                   |
|                    | 1 Información familiar                                                                                                |                                                                         |                                            |                                |                               |                               |                                 |                                       |                   |
|                    | 2 Estudiante                                                                                                    |                                                                         |                                            |                                |                               |                               |                                 |                                       |                   |
|                    |                                                                                                    | Favor<br>fuerza                                                         | de elegir si al m<br>s armadas de lo       | ienos un pa<br>os Estados      | dre o tutor<br>Unidos:        | del alumno es                 | stá activo en las               | 1                                     |                   |
|                    | 4 Historial médico                                                                                                    |                                                                         | Sí al meno                                 | os un padre o                  | tutor del alum                | no está activo en             | las fuerzas                     |                                       |                   |
|                    | Documentos     Si, ai menos un padre o tutor del alumno esta activo en las fuerzas     armadas de los Estados Unidos. |                                                                         |                                            |                                |                               |                               |                                 |                                       |                   |
|                    | 6 Autorizaciones                                                                                                    |                                                                         | No, el alun                                | nno no tiene (                 | un padre o tuto               | r activo en las fu            | ierzas                          |                                       |                   |
|                    |                                                                                                    |                                                                         | <ul> <li>armadas d</li> </ul>              | e los Estados                  | Unidos                        |                               |                                 |                                       |                   |
|                    | Confirmar y continuar                                                                                                 | Por fa<br>encuest                                                       | vor, seleccione<br>a de residencia:        | una de las                     | siguientes o                  | pciones para                  | completar la                    |                                       |                   |

### Encuesta de Residencia

La primera imagen en su pantalla desplegará la encuesta de recidencia. Elija una de las opciones para completarla. Pulse en **Confirmar y continuar.** 

| 1 Información familiar         |                                                                                                    |
|--------------------------------|----------------------------------------------------------------------------------------------------|
| 2 Estudiante                   |                                                                                                    |
|                                | Favor de elegir si al menos un padre o tutor del alumno esta activo en las<br>fuerzas armadas de los Estados Unidos:                                                        |
| 4 Historial médico             | Sí al manas un padra e tutar del alumno está activo en las fuerzas.                                                                                                    |
| <ul> <li>Documentos</li> </ul> | armadas de los Estados Unidos.                                                                                                    |
| 6 Autorizaciones               | No, el alumno no tiene un padre o tutor activo en las fuerzas                                                                                                    |
| 7 Confirmación Final de Datos  |                                                                                                    |
| Confirmar y continuar          | Por favor, seleccione una de las siguientes opciones para completar la encuesta de residencia:                                                                              |
|                                | Albergues temporales<br>Un domicilio temporal provisto para indigentes quien dormiría en las<br>calles o en un domicilio temporal provisto en casos de emergencia.          |
|                                | Hoteles/Moteles<br>Un domicilio temporal para indigentes que normalmente necesitan<br>pagarés o cupones para servicios de vivienda diaria, semanal o<br>mensual.            |
|                                | Temporalmente compartiendo vivienda<br>Un domicilio temporal donde una familia indigente comparte la<br>vivienda de otra persona debido a la pérdida de vivienda, problemas |

#### Encuesta de ingresos

En la siguiente pantalla aparecerá la pantalla de la Encuesta de Ingresos. Por favor, seleccione el número de personas que habitan en su hogar. Si hay más de 5, use la opción MÁS.

| <ul> <li>Información familiar</li> </ul> | Última confirmación: 4/23/2020 1:18:30 PM                                                                                                    |  |  |  |  |  |  |
|------------------------------------------|----------------------------------------------------------------------------------------------------|--|--|--|--|--|--|
|                                          | El Distrito Unido de Escuelas Secundarias de Anaheim (AUHSD) recibe fondos adicionales basados en la elegibilidad de los<br>alumnos designados para mejorar e incrementar programas y servicios. Además, de acuerdo a la elegibilidad, las familias<br>pueden recibir cuotas reducidas en las solicitudes de admisión universitarias, en los exámenes SAT/AP, etc. Basándose en la<br>información proporcionada a continuación, si su familia cumple con los criterios designados por el Estado de California, un |  |  |  |  |  |  |
| 3 Estudiante                             |                                                                                                    |  |  |  |  |  |  |
| (4) Contactos                            | miembro del personal del AUHSD se pondrá en contacto con usted para discutir la documentación necesaria. Esta información<br>se mantendrá confidencial y sólo se compartirá con el personal del AUHSD designado apropiadamente.                                                                                                    |  |  |  |  |  |  |
| 5 Historial médico                       | ¿Cuántas personas viven en su hogar?                                                                                                    |  |  |  |  |  |  |
| 6 Documentos                             | □ 1 □ 2 □ 3 □ 4 □ 5 🞯 Más 7 🗘                                                                                                    |  |  |  |  |  |  |
| (7) Autorizaciones                       |                                                                                                    |  |  |  |  |  |  |

#### Seleccione el Ingreso Mensual del Hogar. Pulse en Confirmar y Continuar.

| 8 Confirmación Final de Datos | ¿Cuál | l es el total de ingresos mensuales de su hogar? |
|-------------------------------|-------|--------------------------------------------------|
| Confirmar y continuar         |       | ✓ \$4227 o menos                                 |
|                               |       | \$4228 - \$6015                                  |
|                               |       | \$6016 o mayor                                   |

El siguiente mensaje aparecerá si no completa la Encuesta de Ingresos. Pulse el botón seleccionado y continúe.

| Encuesta de ingresos                                        | ×                                        |  |
|-------------------------------------------------------------|------------------------------------------|--|
| ¿Está seguro que desea cont<br>negó a declarar sus ingresos | tinuar, esto indicará que usted se<br>s? |  |
| Rehusó responder                                            | Completa el questionario                 |  |

## Demografía del Alumno

La sección de la demografía del alumno únicamente necesitará que actualize su número de teléfono si es necesario. Si ha cambiado su domicilio *deberá comunicarse con la oficina de archivos de su plantel escolar* para actualizar esta información.

Pulse en el botón titulado "Cambio" para actulizar el número de teléfono primario.

| Información familiar | La única información del alumno que necesita actualizar es el número telefónico primario, de haber cambiado.                                                                               |                  |       |  |  |  |
|----------------------|----------------------------------------------------------------------------------------------------|------------------|-------|--|--|--|
| ✓ Ingresos           | Si su domicilio de correspondencia o de residencia ha cambiado por favor comuníquese con la<br>secretaria de registros en su escuela para información y actualización de esta información. |                  |       |  |  |  |
| 3 Estudiante         | Demografí                                                                                                    | a del Estudiante |       |  |  |  |
| (4) Contactos        |                                                                                                    |                  | Notas |  |  |  |
| <u> </u>             | Teléfono Principal                                                                                                    | (714) 999-3765   |       |  |  |  |
| 5 Historial médico   | Trabajo del Padre                                                                                                    |                  |       |  |  |  |
| <u> </u>             | Trabajo de la Madre                                                                                                    |                  |       |  |  |  |
| Documentos           | Nro. Móvil del estudiante                                                                                                    | (714) 999-3765   |       |  |  |  |
| <u> </u>             |                                                                                                    |                  |       |  |  |  |
| (7) Autorizaciones   |                                                                                                    | ambio            |       |  |  |  |
|                      |                                                                                                    |                  |       |  |  |  |

Pulse en "Guardar". Pulse en "Confirmar y continuar".

#### **Contactos**

La página de **Contactos** le permitirá revisar cada contacto para sus hijos y actulizarlo si es necesario. Para actualizar la información de algún contacto, pulse en **Cambio**. Corriga la información necesaria.

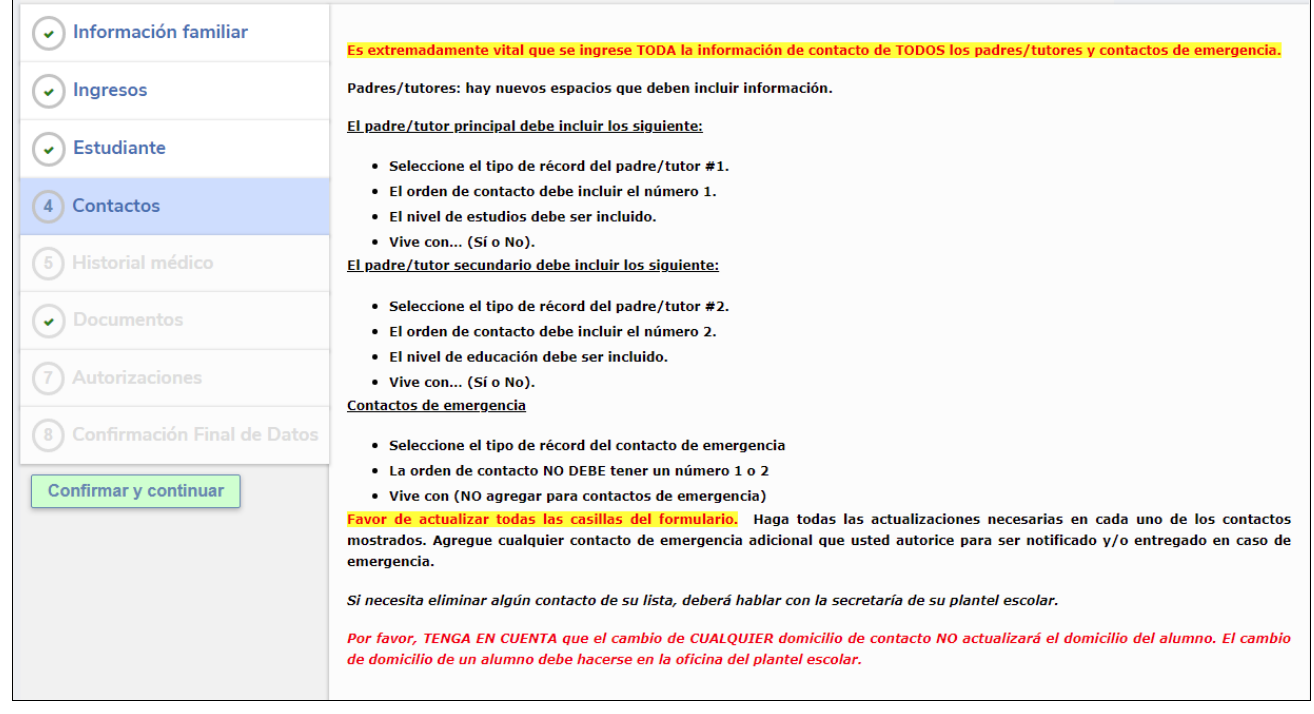

#### Pulse en Guardar.

| Apellido                    | Primer Nom           | bre      | Segundo Nomb       | re N          | lombre    |                  |
|-----------------------------|----------------------|----------|--------------------|---------------|-----------|------------------|
| Williamson                  | Lori                 |          |                    |               |           |                  |
| Vive Con? <b>9</b> Direcció | n (                  | Ciudad   | Estado             | Código Postal | Extensión | Tipo De Direcció |
|                             |                      |          |                    |               |           | •                |
| elación                     | Reco                 | ord Type |                    |               |           | Contacto #       |
| •                           | Parent/Guar          | dian 1 🔻 |                    |               |           | 1                |
| Teléfono                    | Teléfono del trabajo | Ext.     | D Teléfono celular | Pager         |           | Ed Level         |
|                             |                      |          |                    |               |           | 10 🔻             |
|                             |                      |          |                    |               |           |                  |
| Fingerprint                 | Status               |          | Fingerpr           | rint Date     | · · · ·   |                  |
| Fingerprint                 | Status               |          | Fingerpi           | rint Date     |           |                  |
| Fingerprint                 | Status               |          | Fingerpr           | rint Date     |           |                  |
| Fingerprint                 | Status               |          | Fingerp            | rint Date     |           |                  |
| Fingerprint                 | Status               |          | Fingerpr           | rint Date     |           |                  |
| Fingerprint                 | Status               |          | Fingerpr           | rint Date     |           |                  |

Para agregar a un contacto nuevo pulse en **Agregar.** Se abrirá un formulario para agregar la información de su Contacto nuevo. Al completarlo, pulse en **Guardar.** 

| Apellido      |                | Primer Nombre  |                                       | Segundo Nomb       | re l         | Nombre           |                  |
|---------------|----------------|----------------|---------------------------------------|--------------------|--------------|------------------|------------------|
|               |                |                |                                       |                    |              |                  |                  |
| Vive Con? 9 D | irección       | Ciud           | ad                                    | Estado             | Código Posta | l Extensión      | Tipo De Direcció |
|               |                |                |                                       |                    |              |                  | •                |
| elación       |                | Record 1       | Гуре                                  |                    |              |                  | Contacto #       |
| •             | •              |                | ▼                                     |                    |              |                  | 4                |
| Teléfono      | 🖪 Teléfor      | no del trabajo | Ext.                                  | 🛛 Teléfono celular | Pager        |                  | Ed Level         |
|               |                |                |                                       |                    |              |                  |                  |
|               |                |                |                                       |                    |              |                  |                  |
| Finge         | erprint Status |                |                                       | Fingerpr           | rint Date    |                  |                  |
| Finge         | erprint Status |                |                                       | Fingerpr           | rint Date    |                  |                  |
| Finge         | erprint Status |                |                                       | Fingerp            | rint Date    |                  |                  |
| Finge         | erprint Status |                | 1                                     | Fingerpi           | rint Date    | ,<br>,<br>,<br>, |                  |
| Finge         | erprint Status |                |                                       | Fingerp            | rint Date    |                  |                  |
| Finge         | erprint Status |                |                                       | Fingerp            | rint Date    |                  |                  |
| Finge         | erprint Status |                | 1                                     | Fingerp            | rint Date    |                  |                  |
| Finge         | erprint Status |                |                                       | Fingerp            | rint Date    |                  |                  |
| Finge         | erprint Status |                | · · · · · · · · · · · · · · · · · · · | Fingerp            | rint Date    |                  |                  |
| Finge         | erprint Status |                |                                       | Fingerp            | rint Date    |                  |                  |

Después de haber actualizado toda la información, pulse en **Confirmar y continuar.** 

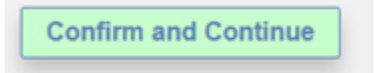

## **Historial Médico**

La pantalla con el **Historial Médico** le permitirá revisar las Presentes Condiciones Médicas y actualizar cualquier información que sea necesario así como agregar cualquire condición nueva. Actualize cualquier área que sea necesario. Pulse en **Guardar.** 

| <ul> <li>Residence Survey</li> <li>Estudiante</li> </ul> | Revise y actualice el historial médico y condicior<br>médica adicional no se encuentra listada, marqu<br>alguna condición médica, puede dejarlo en blanc | nes médicas de abajo. Si alguna condición<br>e la caja que aplique. Si su hijo/a no tiene<br>o.         |                                                                                   |
|----------------------------------------------------------|----------------------------------------------------------------------------------------------------|----------------------------------------------------------------------------------------------------|-----------------------------------------------------------------------------------|
| <ul> <li>Contactos</li> </ul>                            | Historia<br>Condición Eacha de                                                                                                    | ni médico y de condiciones médicas actuales                                                             | Comentario                                                                        |
| 4 Historial médico                                       |                                                                                                    | Guardar                                                                                                 | Contentario                                                                       |
| 5 Documentos                                             | Por f                                                                                                    | Condiciones Adicionales<br>avor, marque todas las que correspondan                                      |                                                                                   |
| 6 Autorizaciones                                         | Trastorno de falta de atención                                                                                                    | Hiperplasia congénita suprarrenal                                                                       | <ul> <li>Dificultades menstruales o</li> <li>Migrañas, Jaquecas</li> </ul>        |
| 7 Confirmación Final de Datos                            | Alergia / Sinusitis<br>Reacción Alérgica - Amenazante a la vida/Severa                                                                                   | Sordera / Con dificultades auditivas Depresión Diabetes tipo 1                                          | Distrofia muscular     Condición neuromuscular     Obesidad                       |
| Confirmar y continuar                                    | Ansiedad/ Trastorno de pánico<br>Artritis<br>Asma                                                                                                    | Diabetes tipo 2<br>Trastorno de alimentación<br>Trastorno gastrointestinal                              | ☐ Condición ortopédica<br>☐ Otro (Especificación)<br>☐ Trastorno convulsivo/ epil |
|                                                          | Espectro de autismo<br>Condición de salubridad mental / de comportamien                                                                                  | Dolores de cabeza<br>nto Historial de lesión                                                            | □ Automutilación<br>□ Retraso severo de desarro                                   |
|                                                          | Trastorno sanguíneo Cáncer                                                                                                    | Historial de Trasplante o cirugía de un órgan     Historial de otra condición de salud                  | o mayor 🗆 Espina Bífida                                                           |
|                                                          | ☐ deficiencia cardiaca, condición cardiaca<br>☐ Parálisis cerebral<br>☐ Conmoción cerebral                                                               | ☐ Historial de otra condición de salud<br>☐ Hipertensión<br>☐ Trastorno inmunológico<br>☐ Cequera legal | Historial de apoplejía                                                            |
|                                                          |                                                                                                    | Guardar                                                                                                 |                                                                                   |

Para agregar cualquier Condición Adicional pulse en la cajita que sea apropiada de las condiciones médicas. La fecha de hoy se agregará com fecha como fecha de vigencia, pero se puede cambiar. Elija toda la información necesaria. Pulse en **Guardar**.

| Por fa                                          | Condiciones Adicionales<br>vor, marque todas las que correspondan |
|-------------------------------------------------|-------------------------------------------------------------------|
| Trastorno de falta de atención                  | Hiperplasia congénita suprarrenal                                 |
| Trastorno de Hiperactividad y falta de atención | Fibrosis Quística                                                 |
| 🗌 Alergia / Sinusitis                           | Sordera / Con dificultades auditivas                              |
| Reacción Alérgica - Amenazante a la vida/Severa | 🗌 Depresión                                                       |
| Anemia                                          | Diabetes tipo 1                                                   |
| Ansiedad/ Trastorno de pánico                   | Diabetes tipo 2                                                   |
| Artritic                                        | Trastorno de alimentación                                         |
| Asma                                            | Trastorno gastrointestinal                                        |
| Fecha de vigencia: 04/21/2016 🗐                 |                                                                   |
| Edad: 0                                         |                                                                   |
| Grado: 0                                        |                                                                   |
| Comentario:                                     |                                                                   |
| Espectro de autismo                             | Dolores de cabeza                                                 |

Después de haber hecho todos los cambios necesarios, pulse en Confirmar y continuar.

Confirmar y continuar

### **Autorizaciones y Prohibiciones**

La página de las autorizaciones y prohibiciones mostrará nueve notificaciones importantes del distrito para que lo lea y revise. El actualizar la información de autorizaciones no indica que se ha otorgado o negado un consentimiento para participar en algún programa en particular.

Pulse "Reconozco" en la cajita bajo la columna titulada **CONDICIONES** para **TODAS** las autorizaciones listadas. **DEBERÁ PULSAR en la condición para cada autorización mostrada.** 

| ✓ Residence Survey                             | Actualizar las autorizaciones no indica que he haya extendido un consentimiento                                                                                                    | u optan por |  |  |  |  |  |
|------------------------------------------------|----------------------------------------------------------------------------------------------------|-------------|--|--|--|--|--|
| ✓ Estudiante                                   | no participar en ningun programa en particular. Las notificaciones anuales del distrito para<br>los padres y alumnos se encuentran en linea - <u>Pulse aquí para ver las notificaciones anuales</u>                                                                                                    |             |  |  |  |  |  |
| ✓ Contactos                                    | para pagres y alumnos.                                                                                                    |             |  |  |  |  |  |
| <ul> <li>Historial médico</li> </ul>           | DEBE pulsar el estatus por cada autorización                                                                                                    |             |  |  |  |  |  |
| <ul> <li>Documentos</li> </ul>                 | Autorizacionas y Drahibicionas                                                                                                    |             |  |  |  |  |  |
|                                                | Descrinción                                                                                                    | Estado      |  |  |  |  |  |
| 6 Autorizaciones 7 Confirmación Final de Datos | He Leido y estoy de acuerdo con las notificaciones anuales de derechos<br>exigidas por el código educativo 48982.<br>El presente no indica consentimiento para participar en cualquier<br>programa en particular que se haya dado o retenido. Estoy consciente<br>que las notificaciones anuales del distrito para padres y alumnos se<br>encuentran en línea - <u>Pulse aquí</u>                                                                                                    | Reconozco   |  |  |  |  |  |
| Confirmar y continuar                          | Hemos leído y aceptamos la información del manual para padres y alumnos<br>incluyendo las normas de honestidad académica, con las normas del uso de<br>teléfonos celulares y otros aparatos electrónicos, con las normas en contra del<br>acoso, intimidación, acoso ci<br>Estoy consciente que las notificaciones anuales del distrito para padres y<br>alumnos se encuentran en línea - <u>Pulse aquí</u>                                                                                                    | ✓ Reconozco |  |  |  |  |  |
|                                                | He Leido y estoy de acuerdo con la politica de tecnología de usos aceptados de AUHSD.<br>He leido y acuerdo en adherirme a las normas del Distrito Unido de Escuelas Secundarias de Anaheim (AUHSD) de uso apropiado de tecnología. Entiendo que (estoy, mi hijo/a) tiene la expectativa de actuar de manera responsable y seguir las normas de uso de recursos tecnológicos de la escuela y que todos los privilegios en dichos sistemas pueden ser revocados por infringir la mencionada norma.                                                                                                    | I Reconozco |  |  |  |  |  |
|                                                | He Leido y entiendo los requisitos de exclusión para la divulgación de datos del<br>ejercito/universidad o institución postsecundaria de NCLB.<br>La ley de "Ningún Niño Se Quede Atrás" del 2001, exige a las escuelas de<br>bachillerato proporcionar reclutas militares, universitarios y otras<br>instituciones superiores, cuando sean solicitadas, cierta información de<br>alumnos de escuelas secundarias y de bachillerato, como se específica en<br>las notificaciones anuales de padres y alumnos. Entiendo que, si no deseo<br>que la información de mi hijo/a sea divulgada sin mi previo<br>consentimiento por escrito, el padre y/o tutor deberá expresarlo por<br>escrito ante la dirección del plantel escolar. Sin dicha notificación, la<br>admieteración de mi la información del anteres enteres duetas estu- | Reconozco   |  |  |  |  |  |

Después de que todas las Condicines de las Autorizaciones han sido actualizadas pulse en Confirmar y Continuar.

Confirmar y continuar

## **Confirmación Final de Datos**

La página con la **confirmación final de datos** requiere que confirme que toda la información de las pestañas es correcta. Si lo están, pulse en **Confirmar y Continuar.** Si no lo están, haga los cambios necesarios, regrese a la pestaña titulada **Confirmación Final de Datos** y pulse en **Confirmar y Continuar.** 

| ✓ Residence Survey                   | Confirmación final – reconozco que he leído y completado a la mejor extensión de mis<br>conocimientos la información de registración y he revisado y entiendo la información descrita     |
|--------------------------------------|----------------------------------------------------------------------------------------------------|
| ✓ Estudiante                         | arriba.                                                                                                    |
| ✓ Contactos                          | POR FAVOR CONFIRMAR QUE LA INFORMACIÓN DE LAS PESTAÑAS ANTERIORES ES CORRECTA                                                                                                    |
| <ul> <li>Historial médico</li> </ul> | Favor de imprimir una copia de la tarjeta de emergencia y ambos padres de familia deberán<br>frecarla Esta coré su "Deleta Para Pasisterro". Tréisple corries guardo esiste a inseribir a |
| <ul> <li>Documentos</li> </ul>       | su hijo/a.                                                                                                    |
| ✓ Autorizaciones                     | Además, imprima una copia para sus archivos personales.                                                                                                    |
| 7 Confirmación Final de Datos        |                                                                                                    |
| Termine y Entregue                   |                                                                                                    |

Se puede imprimir el "**Boleta de Emerjencias**" pulsando en el botón titulado "**Imprimir Nueva Boleta de Emerjencias**". Esto es para su propio uso.

| Gracias por confirmar los datos del estudiante en el sistema.<br>Confirmación final - reconozco que he leído y completado a la mejor extensión de mis<br>conocimientos la información de registración y he revisado y entiendo la información descrita<br>arriba.    |  |  |  |  |  |  |
|----------------------------------------------------------------------------------------------------|--|--|--|--|--|--|
| POR FAVOR CONFIRMAR QUE LA INFORMACIÓN DE LAS PESTAÑAS ANTERIORES ES CORRECTA                                                                                                    |  |  |  |  |  |  |
| Favor de imprimir una copia de la tarjeta de emergencia y ambos padres de familia deberán<br>firmarla. Este será su "Boleto Para Registrarse". Tráigalo consigo cuando asista a inscribir a<br>su hijo/a.<br>Además, imprima una copia para sus archivos personales. |  |  |  |  |  |  |
| Imprimir nueva tarjeta de emergencia                                                                                                    |  |  |  |  |  |  |

#### El siguiente es una muestra.

| Student Information       Page         Student Information       Inter gency Card       Page         1037467       williamson       fori       M       9       01/01/2000         Resid Address       501 N Crescent Way       Student's Mobile       M       9       01/01/2000         Resid Address       501 N Crescent Way       Student's Mobile       M       9       01/01/2000         Resid Address       501 N Crescent Way       Email       Anabeim, CA 92801-5401       Counselor Unassigned         Bith Place       United States Of America       Counselor Unassigned       Interside Councelor Unassigned         Parent/Guardian Information       Email       Counselor Unassigned       Interside Councelor Unassigned         Language:       Mobile (714) 999-3765       Employer AUHSD, 501 N Crescent Way       Pager (714) 999-3765         Contact Information       Pager (714) 999-3765       Employer AUHSD, 501 N Crescent Way       Pager (714) 999-3765         Robert Williamson (lives with)       Mobile (714) 999-3765       Employer AUHSD, 501 N Crescent Way       Pager (714) 999-3765         Robert Williamson (lives with)       Mobile (714) 999-3765       Employer AUHSD, 501 N Crescent Way       Pager (714) 999-3765       (714) 999-3765         Rather       Phone (714) 999-3765       Employer AUHSD, 501 N C                                                                                                    | 2013-2010                                                                                           |                                                                                                    | Studen                                             | t Emora                    | oney Ca               | rd                  |          |       | 2/23/2016  |
|----------------------------------------------------------------------------------------------------|----------------------------------------------------------------------------------------------------|----------------------------------------------------------------------------------------------------|----------------------------------------------------|----------------------------|-----------------------|---------------------|----------|-------|------------|
| Student Information     Page 1       Student Information     Last Name     First Name     Middle Name     Sex     Grade     Birthdate       Student ID     Last Name     First Name     Middle Name     Sex     Grade     Birthdate       D37467     Williamson     Iori     M     9     01/01/2000       Resid Address     501 N Crescent Way<br>Anabeim, CA 92801-5401     Student's Mobile     Student's     Anabeim, CA 92801-5401     Counselor     Unassigned       Birth Place     United States Of America     Counselor     Unassigned     Image:     Image: <t< th=""><th></th><th></th><th>Studen</th><th>Linerg</th><th>ency ca</th><th>iu</th><th></th><th></th><th>2/23/2010</th></t<>                                                                                                    |                                                                                                    |                                                                                                    | Studen                                             | Linerg                     | ency ca               | iu                  |          |       | 2/23/2010  |
| Student ID       Last Name       First Name       Middle Name       Sex       Grade       Birthdate         1037467       williamson       Iori       M       9       01/01/2000         Resid Address       501 N Crescent Way       Student's Mobile       N       9       01/01/2000         Resid Address       501 N Crescent Way       Email       Student's Mobile       N       9       01/01/2000         Walliams Anaheim, CA 92801-5401       Student's Mobile       Student's Mobile       Counselor       Unassigned         Birth Place       United States Of America       Counselor       Unassigned       Famili         Parent/Guardian Information                                                                                                    | Student Inform                                                                                      | nation                                                                                              |                                                    |                            |                       |                     |          |       | Page 1     |
| No.7427       Wittamson       Ion       M       S       On M       S       On M       S                                                                                                    | Student ID                                                                                          | Last Name                                                                                           | First Name                                         | <u> </u>                   | Mic                   | Idle Name           | Sex      | Grade | Birthdate  |
| Resid Address       501 N Crescent Way       Student's Mobile         Anaheim, CA 92801-5401       Student's         Anaheim, CA 92801-5401       Counselor Unassigned         Birth Place       United States Of America         Parent/Guardian Information         Lori Williamson       Primary Phone       (714) 999-3766         Father's work       Father's work         Contact Information         Lori Williamson (lives with)       Mobile (714) 999-3765         Mother's work       Phone (714) 999-3765         Contact Information       Pager (714) 999-3765         Lori Williamson (lives with)       Mobile (714) 999-3765         Robert Williamson (lives with)       Mobile (714) 999-3765         Robert Williamson (lives with)       Mobile (714) 999-3765         Father       Phone (714) 999-3765         Father       Phone (714) 999-3765         Father       Pager (714) 999-3765         Father       Pager (714) 999-3765         Kedical Information       Health Problem:         Status Description       Grade Age       Date       Start Date       End Date         ADHD       10       16       02/17/2016       02/17/2016       2/17/2016                                                                                                    | 103/46/                                                                                             | williamson                                                                                          | ION                                                |                            |                       |                     | M        | 9     | 01/01/2000 |
| Mailing Address 501 N Crescent Way Email<br>Anaheim, CA 92801-5401 Counselor Unassigned<br>Birth Place United States Of America<br>Parent/Guardian Information<br>Lori Williamson Father's work<br>Contact Information<br>Lori Williamson (lives with) Mobile (714) 999-3765<br>Wother Phone (714) 999-3765 Employer AUHSD, 501 N Crescent Way<br>Pager (714) 999-3765 (714) 999-3765<br>Robert Williamson (lives with) Mobile (714) 999-3765<br>Father Phone (714) 999-3765 Employer AUHSD, 501 N Crescent Way<br>Pager (714) 999-3765 (714) 999-3765<br>Father Phone (714) 999-3765 (714) 999-3765<br>Father Phone (714) 999-3765 (714) 999-3765<br>Father Phone (714) 999-3765 (714) 999-3765<br>Father Phone (714) 999-3765 (714) 999-3765<br>Father Endote: Phone (714) 999-3765 (714) 999-3765<br>Father Phone (714) 999-3765 (714) 999-3765<br>Father Phone (714) 999-3765 (714) 999-3765                                                                                                    | Resid Address                                                                                       | 501 N Crescent Way                                                                                  |                                                    | Studen                     | t's Mobile            |                     |          |       |            |
| Mailing Address SU N Crescent Way<br>Anaheim, CA 92801-5401<br>Counselor Unassigned<br>Birth Place United States Of America<br>Parent/Guardian Information<br>Lori Williamson Eather's work<br>Contact Information<br>Lori Williamson (lives with)<br>Mobile (714) 999-3765<br>Mother Phone (714) 999-3765<br>(714) 999-3765<br>(714) 999-3765<br>Father Phone (714) 999-3765<br>Father Phone (714) 999-3765<br>Father Phone (714) 999-3765<br>Father Phone (714) 999-3765<br>Father Phone (714) 999-3765<br>Father Phone (714) 999-3765<br>Father Phone (714) 999-3765<br>(714) 999-3765<br>(714) 999-3765<br>(714) 999-3765<br>(714) 999-3765                                                                                                    | A                                                                                                   | Ananeim, CA 92601-5401                                                                              |                                                    | Studen                     | it's                  |                     |          |       |            |
| Counselor United States Of America Parent/Guardian Information Lori Williamson Primary Phone (714) 999-3766 Father's work Contact Information Lori Williamson (lives with) Mobile (714) 999-3765 Mother' Phone (714) 999-3765 Robert Williamson (lives with) Mobile (714) 999-3765 Robert Williamson (lives with) Mobile (714) 999-3765 Robert Williamson (lives with) Mobile (714) 999-3765 Robert Williamson (lives with) Mobile (714) 999-3765 Robert Williamson (lives with) Mobile (714) 999-3765 Robert Williamson (lives with) Robert Williamson (lives with) Robert Williamson (lives with) Robert Williamson (lives with) Robert Williamson (lives with) Robert Williamson (lives with) Robert Williamson (lives with) Robert Williamson (lives with) Robert Williamson (lives with) Robert Y Pager (714) 999-3765 Robert Williamson (lives with) Robert Y Pager (714) 999-3765 Robert Williamson (lives with) Robert Y Pager (714) 999-3765 Robert Williamson (lives with) Robert Y Pager (714) 999-3765 Robert Williamson (lives with) Robert Y Pager (714) 999-3765 Robert Williamson (lives with) Robert Y Pager (714) 999-3765 Robert Williamson (lives with) Robert Y Phone (714) 999-3765 Robert Williamson (lives with) Robert Y Pager (714) 999-3765 Robert Y Pager (714) 999-3765 Robert Y Page | Mailing Address                                                                                     | Anaheim, CA 92801-5401                                                                              |                                                    | Course                     | alar Unana            |                     |          |       |            |
| Parent/Guardian Information         Lori Williamson       Primary Phone (714) 999-3766         Father's work         Language:       Mother's work         Contact Information         Lori Williamson (lives with)       Mobile (714) 999-3765         Mother       Phone (714) 999-3765         Kother       Phone (714) 999-3765         Robert Williamson (lives with)       Mobile (714) 999-3765         Father       Phone (714) 999-3765         Father       Phone (714) 999-3765         Medical Information       10         Heast Phone       10       16       02/17/2016                                                                                                    | Birth Place                                                                                         | United States Of America                                                                            |                                                    | Counse                     | elor Unassi           | gnea                |          |       |            |
| Parent/Guardian information         Lori Williamson       Primary Phone (714) 999-3766         Father's work         Contact Information         Lori Williamson (lives with)       Mobile (714) 999-3765         Mother       Phone (714) 999-3765         Wother       Pager (714) 999-3765         Robert Williamson (lives with)       Mobile (714) 999-3765         Robert Williamson (lives with)       Mobile (714) 999-3765         Father       Phone (714) 999-3765         Father       Phone (714) 999-3765         Father       Phone (714) 999-3765         Father       Phone (714) 999-3765         Father       Phone (714) 999-3765         Pager (714) 999-3765       Employer         AUHSD, 501 N Crescent Way       Pager (714) 999-3765         Father       Phone (714) 999-3765         Medical Information       Pager (714) 999-3765         Health Problem:       Start Date         Status Description       Grade Age       Date         ADHD       10       16       02/17/2016         AUHSD "Ticket to Register"       Please print a conv of the Emergency Card and base both parents sin                                                                                                    |                                                                                                    |                                                                                                    |                                                    | _                          |                       |                     |          |       |            |
| Lori Williamson Primary Phone (714) 999-3766<br>Father's work<br>Contact Information<br>Lori Williamson (lives with) Mobile (714) 999-3765<br>Mother Phone (714) 999-3765 Employer AUHSD, 501 N Crescent Way<br>Pager (714) 999-3765 (714) 999-3765<br>Father Phone (714) 999-3765 Employer AUHSD, 501 N Crescent Way<br>Pager (714) 999-3765 Employer AUHSD, 501 N Crescent Way<br>Pager (714) 999-3765 Employer AUHSD, 501 N Crescent Way<br>Pager (714) 999-3765 Employer AUHSD, 501 N Crescent Way<br>Pager (714) 999-3765 Employer AUHSD, 501 N Crescent Way<br>Pager (714) 999-3765 Employer AUHSD, 501 N Crescent Way<br>Pager (714) 999-3765 (714) 999-3765<br>Kobert Williamson (lives with) Mobile (714) 999-3765 Employer AUHSD, 501 N Crescent Way<br>Pager (714) 999-3765 (714) 999-3765<br>AUHSD ************************************                                                                                                    | Parent/Guardia                                                                                      | an information                                                                                      |                                                    |                            |                       |                     |          |       |            |
| Patter's work         Language:       Mother's work         Contact Information       Mobile (714) 999-3765         Lori Williamson (lives with)       Mobile (714) 999-3765         Mother       Pager (714) 999-3765         Pager (714) 999-3765       (714) 999-3765         Father       Phone (714) 999-3765         Pager (714) 999-3765       Employer         AUHSD, 501 N Crescent Way         Pager (714) 999-3765         Father       Phone (714) 999-3765         Pager (714) 999-3765       Employer         AUHSD, 501 N Crescent Way         Pager (714) 999-3765         Employer AUHSD, 501 N Crescent Way         Pager (714) 999-3765         Employer AUHSD, 501 N Crescent Way         Pager (714) 999-3765         Employer AUHSD, 501 N Crescent Way         Pager (714) 999-3765         Employer AUHSD, 501 N Crescent Way         Pager (714) 999-3765         Medical Information         Health Problem:         Status Description       Grade Age       Date         ADHD       10       16       02/17/2016         AUHSD "Ticket to Register"       Placese print a conv of the Emergency Card and have both parents sin                                                                                                    | Lori Williamson                                                                                     |                                                                                                    | Prima                                              | ry Phone                   | (714)                 | 999-3766            |          |       |            |
| Automation       Information         Contact Information       Mobile (714) 999-3765         Mother       Phone (714) 999-3765         Pager (714) 999-3765       (714) 999-3765         Robert Williamson (lives with)       Mobile (714) 999-3765         Father       Phone (714) 999-3765         Pager (714) 999-3765       Employer         Pager (714) 999-3765       Employer         Vedical Information       Pager (714) 999-3765         Health Problem:       Start Date         Status Description       Grade Age       Date         ADHD       10       16       02/17/2016         AUHSD "Ticket to Register"       Please print a conv of the Emergency Card and have both parents sinn                                                                                                    | Language:                                                                                           |                                                                                                    | ⊢athe<br>Mothe                                     | r's work                   |                       |                     |          |       |            |
| Lori Williamson (lives with)       Mobile (714) 999-3765         Mother       Phone (714) 999-3765         Pager (714) 999-3765       (714) 999-3765         Robert Williamson (lives with)       Mobile (714) 999-3765         Father       Phone (714) 999-3765         Employer       AUHSD, 501 N Crescent Way         Pager (714) 999-3765       Employer         Father       Phone (714) 999-3765         Pager (714) 999-3765       Employer         AUHSD, 501 N Crescent Way         Pager (714) 999-3765         Wedical Information         Health Problem:         Status Description       Grade Age         Date       Start Date         ADHD       10         16       02/17/2016         QuitSD "Ticket to Register"         Please print a copy of the Emergency Card and have both parents sign                                                                                                    | Contact Inform                                                                                      | nation                                                                                              |                                                    |                            |                       |                     |          |       |            |
| Mother     Phone (114) 999-3765     Employer     AUHSD, 501 N Crescent Way       Pager (714) 999-3765     (714) 999-3765     (714) 999-3765       Robert Williamson (lives with)     Mobile (714) 999-3765     Employer     AUHSD, 501 N Crescent Way       Father     Phone (714) 999-3765     Employer     AUHSD, 501 N Crescent Way       Pager (714) 999-3765     Employer     AUHSD, 501 N Crescent Way       Pager (714) 999-3765     Employer     AUHSD, 501 N Crescent Way       Pager (714) 999-3765     (714) 999-3765     (714) 999-3765       Medical Information     Health Problem:     Status Description       Status Description     Grade Age     Date       ADHD     10     16     02/17/2016       AUHSD "Ticket to Register"     Please print a conv of the Emergency Card and have both parents sign                                                                                                    | Lori Williamson                                                                                     | (lives with)                                                                                        | Mobile (74                                         | 4) 000 3765                |                       |                     |          |       |            |
| Pager       (714) 999-3765       (714) 999-3765         Robert Williamson (lives with)       Mobile       (714) 999-3765         Father       Phone       (714) 999-3765         Pager       (714) 999-3765       AUHSD, 501 N Crsecent Way         Pager       (714) 999-3765       (714) 999-3765         Medical Information       Pager       (714) 999-3765         Health Problem:       Start Date       End Date         Status Description       Grade Age       Date         ADHD       10       16       02/17/2016         AUHSD "Ticket to Register"       Please print a conv of the Emergency Card and have both parents sign                                                                                                    | Mother                                                                                              | (IIVOS WILII)                                                                                       | Phone (71                                          | 4) 999-3765                | Employer              | AUHSD, 501 N Cres   | cent Wav |       |            |
| Robert Williamson (lives with)       Mobile (714) 999-3765       Employer       AUHSD, 501 N Crsecent Way         Father       Pager (714) 999-3765       Employer       AUHSD, 501 N Crsecent Way         Pager (714) 999-3765       (714) 999-3765       (714) 999-3765         Medical Information       Health Problem:         Status Description       Grade Age       Date         ADHD       10       16       02/17/2016         AUHSD "Ticket to Register"       Please print a conv of the Emergency Card and have both parents sign                                                                                                    |                                                                                                    |                                                                                                    | Pager (71                                          | 4) 999-3765                |                       | (714) 999-3765      |          |       |            |
| Father     Phone (714) 999-3765     Employer AUHSD, 501 N Crsecent Way Pager (714) 999-3765       Medical Information       Health Problem:       Status Description     Grade Age     Date       ADHD     10     16     02/17/2016       AUHSD "Ticket to Register"                                                                                                    | Robert Williams                                                                                     | on (lives with)                                                                                     | Mobile (71                                         | 4) 999-3765                |                       |                     |          |       |            |
| Pager     (714) 999-3765       Medical Information       Health Problem:       Status Description     Grade Age       Date     Start Date       ADHD     10       16     02/17/2016       AUHSD "Ticket to Register"                                                                                                    | Father                                                                                              |                                                                                                    | Phone (71                                          | 4) 999-3765                | Employer              | AUHSD, 501 N Crse   | cent Way |       |            |
| Medical Information         Health Problem:         Status Description       Grade Age       Date       Start Date       End Date         ADHD       10       16       02/17/2016       02/17/2016                                                                                                    |                                                                                                    |                                                                                                    | Pager (71                                          | 4) 999-3765                |                       | (714) 999-3765      |          |       |            |
| AUHSD "Ticket to Register"                                                                                                    | lealth Problem                                                                                      | n:<br>on                                                                                            | Grade Age I                                        | Date S                     | Start Date            | End Date            |          |       |            |
| AUHSD "Ticket to Register"                                                                                                    | Status Descriptio                                                                                   |                                                                                                    | 10 16 020                                          | 7/2016 02                  | 2/17/2016             |                     |          |       |            |
| Please print a conv of the Emergency Card and have both parents sign                                                                                                    | Status Description                                                                                  |                                                                                                    | 10 10 02                                           |                            |                       |                     |          |       |            |
|                                                                                                    | Status Descriptic<br>ADHD                                                                           | it to Register"                                                                                     | 10 10 021                                          |                            |                       |                     |          |       |            |
|                                                                                                    | ADHD<br>ADHD<br>AUHSD "Ticke<br>Please print a                                                      | nt to Register"<br>copy of the Emergency C                                                          | ard and have bo                                    | th parents                 | sign.                 |                     |          |       | _          |
| This will be your "Ticket to Register". Bring the "Ticket to Register" with you when enrolling your student.                                                                                                    | Status Descriptic<br>ADHD<br>AUHSD "Ticke<br>Please print a<br>This will be yo                      | nt to Register"<br>copy of the Emergency C<br>pur "Ticket to Register".                             | ard and have boy                                   | th parents<br>:t to Regist | sign.<br>ter" with y  | ou when enrolling y | our stud | ent.  | _          |
| This will be your "Ticket to Register". Bring the "Ticket to Register" with you when enrolling your student.                                                                                                    | Status Description<br>ADHD<br>AUHSD "Ticke<br>Please print a<br>This will be yo                     | nt to Register"<br>copy of the Emergency C<br>our "Ticket to Register".                             | ard and have boy                                   | th parents<br>:t to Regist | sign.<br>ter" with y  | ou when enrolling y | our stud | ent.  | _          |
| This will be your "Ticket to Register". Bring the "Ticket to Register" with you when enrolling your student.<br>Also, print a copy for your own personal records.                                                                                                    | AUHSD "Ticke<br>AUHSD "Ticke<br>Please print a<br>This will be yo<br>Also, print a co               | t to Register"<br>copy of the Emergency C<br>our "Ticket to Register".<br>opy for your own persona  | ard and have bo<br>Bring the "Ticka                | th parents<br>et to Regist | sign.<br>ter" with y  | ou when enrolling y | our stud | ent.  |            |
| This will be your "Ticket to Register". Bring the "Ticket to Register" with you when enrolling your student.<br>Also, print a copy for your own personal records.                                                                                                    | ADHD<br>ADHD<br>AUHSD "Ticke<br>Please print a<br>This will be yo<br>Also, print a co               | t to Register"<br>copy of the Emergency C<br>our "Ticket to Register".<br>opy for your own person:  | ard and have bo<br>Bring the "Ticka                | th parents<br>et to Regist | sign.<br>ter'' with y | ou when enrolling y | our stud | ent.  |            |
| This will be your "Ticket to Register". Bring the "Ticket to Register" with you when enrolling your student.<br>Also, print a copy for your own personal records.                                                                                                    | ADHD<br>ADHD<br>AUHSD "Ticke<br>Please print a<br>This will be yo<br>Also, print a co               | nt to Register"<br>copy of the Emergency C<br>our "Ticket to Register".<br>opy for your own persona | ard and have bo<br>Bring the "Ticka<br>Il records. | th parents<br>et to Regist | sign.<br>ter'' with y | ou when enrolling y | our stud | ent.  |            |
| This will be your "Ticket to Register". Bring the "Ticket to Register" with you when enrolling your student.<br>Also, print a copy for your own personal records.                                                                                                    | ADHD<br>ADHD<br>AUHSD "Ticke<br>Please print a<br>This will be yo<br>Also, print a co               | nt to Register"<br>copy of the Emergency C<br>our "Ticket to Register".<br>opy for your own persona | ard and have bo<br>Bring the "Ticko<br>Il records. | th parents<br>et to Regist | sign.<br>ter'' with y | ou when enrolling y | our stud | ent.  |            |
| This will be your "Ticket to Register". Bring the "Ticket to Register" with you when enrolling your student.<br>Also, print a copy for your own personal records.                                                                                                    | Status Description<br>ADHD<br>AUHSD "Ticke<br>Please print a<br>This will be yo<br>Also, print a co | nt to Register"<br>copy of the Emergency C<br>our "Ticket to Register".<br>opy for your own person: | ard and have bo<br>Bring the "Ticko<br>Il records. | th parents<br>et to Regist | sign.<br>ter" with y  | ou when enrolling y | our stud | ent.  |            |
| This will be your "Ticket to Register". Bring the "Ticket to Register" with you when enrolling your student.<br>Also, print a copy for your own personal records.                                                                                                    | ADHD<br>ADHD "Ticke<br>Please print a<br>This will be yo<br>Also, print a co                        | nt to Register"<br>copy of the Emergency C<br>our "Ticket to Register".<br>opy for your own person: | ard and have bo<br>Bring the "Ticka                | th parents<br>et to Regist | sign.<br>ter" with y  | ou when enrolling y | our stud | ent.  |            |
| This will be your "Ticket to Register". Bring the "Ticket to Register" with you when enrolling your student.<br>Also, print a copy for your own personal records.                                                                                                    | ADHD<br>ADHD<br>AUHSD "Ticke<br>Please print a<br>This will be yo<br>Also, print a co               | nt to Register"<br>copy of the Emergency C<br>our "Ticket to Register".<br>opy for your own persona | ard and have bo<br>Bring the "Ticka                | th parents<br>et to Regist | sign.<br>ter" with y  | ou when enrolling y | our stud | ent.  |            |

## **Comprobante**

También recibirá un correo electrónico de <u>AuConnect@auhsd.us</u> incluyendo un Combrobante de Confirmación de Datos. El siguiente es una muestra del combrobante.

| Student Data Confirmation for: Iori williamson (School #=999, Student #=6292, Permanent 🗇 🖻 ID=1037467) 🕒 Inbox x |                                                                                                    |                                 |  |  |  |  |  |
|----------------------------------------------------------------------------------------------------|----------------------------------------------------------------------------------------------------|---------------------------------|--|--|--|--|--|
| -                                                                                                    | AuConnect@auhsd.us<br>a to me  ▼                                                                       | Feb 17 (2 days ago) 📩 🔦 Reply 💌 |  |  |  |  |  |
|                                                                                                    | DATA CONFIRMATION RECEIPT                                                                              |                                 |  |  |  |  |  |
|                                                                                                    | Thank you for confirming the data for your student: lori williamson.                                   |                                 |  |  |  |  |  |
|                                                                                                    | Having accurate information greatly helps the school maintain a healthy and safe learning environment. |                                 |  |  |  |  |  |
|                                                                                                    | This email confirms that you have completed the data confirmation process.                             |                                 |  |  |  |  |  |